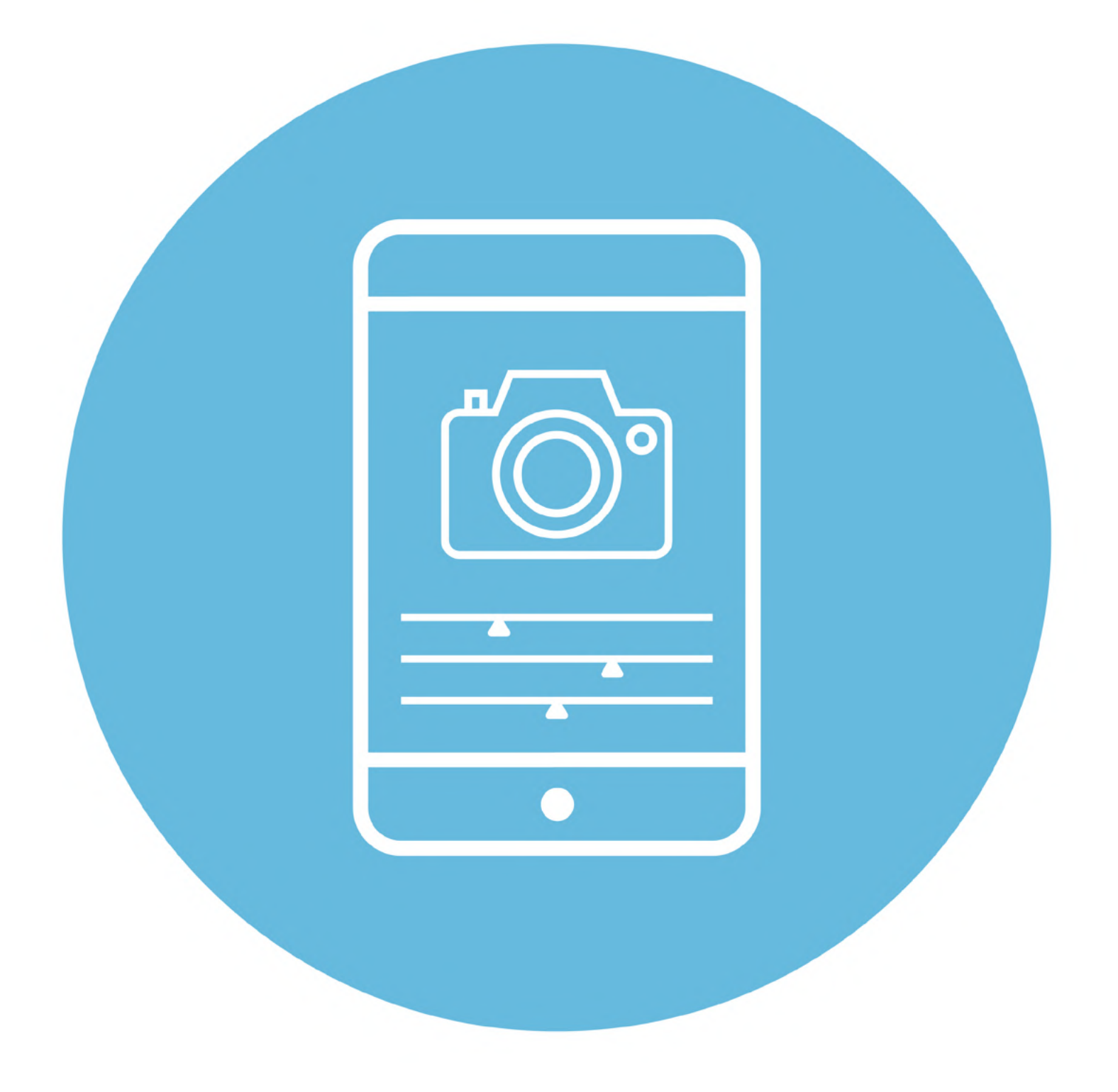

# Обработка фотографий

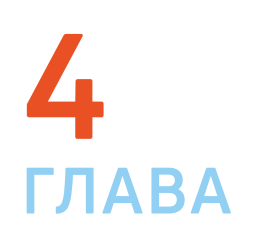

В этой главе учитываются рекомендации преподавателя компьютерной грамотности для граждан старшего возраста в СПБ ГБУ «КЦСОН Приморского района» Салаховой Татьяны Рифхатовны.

Ряд полезных мобильных приложений также рассматривается в главах 3-8 модуля 12 «Основы работы на смартфоне» расширенного курса «Азбука интернета».

### Выбор смартфона для фотографирования

С помощью современных смартфонов можно делать достаточно качественные фотографии. Это удобно для любительской съемки. Не нужно тратить деньги на фотоаппарат, и, к тому же, смартфон всегда с собой.

Как выбрать мобильный телефон с хорошей камерой? Разобраться непросто. На качество влияет:

- программное обеспечение смартфона;
- размер объектива;
- диафрагма;
- матрица;
- количество мегапикселей у камеры.

Если вы не собираетесь вникать в тонкости фотодела, то при выборе обратите внимание на количество **мегапикселей** (Мп). Вот, например, информация о смартфоне. Напротив пункта «**Фото**» указано количество пикселей в камере – 50 Мп **4.1**.

| Код товара на Маркете | 102055107762                           |
|-----------------------|----------------------------------------|
| Экран                 |                                        |
| Память                | встроенная 256 ГБ, оперативная<br>8 ГБ |
| Фото                  | З камеры, основная 50 МП               |

50 мегапикселей – это хороший вариант. Сейчас смартфоны выпускаются с камерами от 2 до 200 Мп. Оптимально взять смартфон с камерой от 10 Мп.

При выборе смартфона в интернет-магазине ориентируйтесь на отзывы – наверняка многие отметят качество фотографий.

### Как сделать хороший снимок

Чтобы получился красивый снимок, нужно:

- обратить внимание на внешние факторы (освещение, расположение, удаленность объекта, выстраивание кадра);
- настроить саму камеру;
- обработать фотографию.

#### Внешние факторы

Освещение. Если вы фотографируете предметы и у вас есть дополнительный источник освещения, лучше его использовать. Устанавливают его так, чтобы свет падал сбоку или снизу, чтобы не было тени. При этом лампа в осветительном приборе должна быть холодного света, чтобы не создавать желтизны. Блогеры для съемки предметов используют кольцевые лампы.

Ориентация фотографии. Обращайте внимание на ориентацию – какое вам нужно фото: вертикальное или горизонтальное. Например, в Дзене на компьютере лучше смотрятся горизонтально ориентированные фото. Видео для рилсов (коротких роликов) снимают вертикально, а видео для видеохостингов (RuTube, YouTube, VK Video) лучше снимать горизонтально.

Ракурсы и планы. Всегда красиво смотрятся фотографии с крупным изображением объекта: лепестки цветов, капелька росы (есть смартфоны, в которых встроенная камера даже такие мелкие объекты способна увидеть и запечатлеть).

4.1

Коротко о товаре

Если вы делаете несколько фотографий одного места или объекта, чередуйте планы и ракурсы. Это может быть **общий** (чтобы увидеть объект в целом), **средний** (показать только его часть) и **крупный** (сфотографировать только какой-то элемент). Такие разноплановые фотографии отлично работают в слайд-шоу, создается динамика **4.2**.

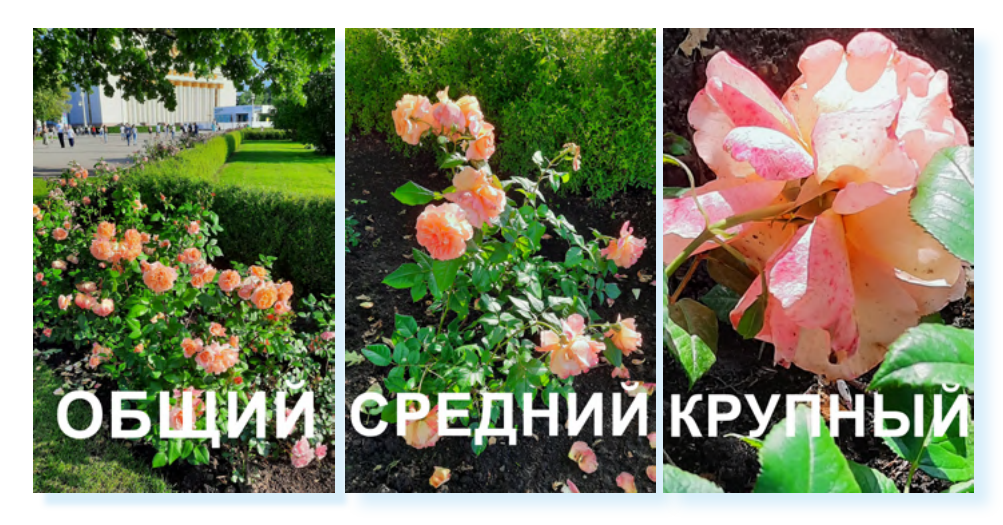

Есть еще ряд правил, которые может изучить начинающий фотохудожник. Они касаются расположения объектов на фотографии. Фотографы и дизайнеры используют правило золотого сечения, правило треугольника, когда объекты на фото образуют треугольник с повернутой вверх вершиной. Так появляется ощущение устойчивости.

Распространено «правило третей», когда кадр делится на 9 равных частей. Рекомендуется располагать объекты на пересечении этих линий. Чтобы потренироваться, можно настроить камеру так, чтобы было видно сетку, которая делит кадр на 9 частей **4.3**.

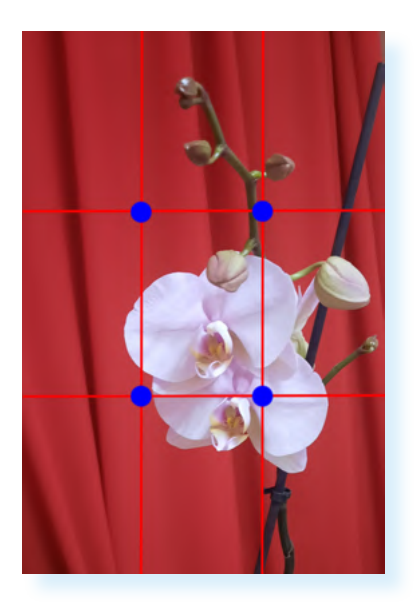

Фотографы стараются поймать в кадр игру света и тени, это придает снимку загадочности. Часто используют **расфокус** (размытое изображение). Он может быть на дальнем плане или наоборот: объект впереди может быть в расфокусе, а предметы за ним – в фокусе.

Секретов фотомастерства много, и они требуют изучения и тренировки навыков.

### Форматы съемки камерой смартфона

С помощью камеры вы можете снимать обычные фотографии, видео, выбирать режимы съемки:

- «Мультикадр» (камера делает подряд несколько снимков);
- «Портрет» (камера автоматически настраивается на портретную съемку);
- «Панорама» (круговой снимок);
- «Еда» (камера автоматически настраивается на предметную съемку);
- «Ночь» (камера автоматически настраивается на съемку при низком освещении);
- «Замедленная съемка» (камера замедляет видео);
- «Гиперлапс» (камера увеличивает скорость видео);
- «Макросъемка (камера автоматически настраивается на максимально детальную съемку).

Как правило, значки всех режимов съемки располагаются внизу. Переключать их можно, смахнув пальцем (свайпом) влево. На Андроиде, чтобы перейти к полному списку режимов, нужно нажать «**Еще**» – откроется список вариантов.

Здесь также можно перейти к профессиональным настройкам - для этого нужно нажать **PRO**. Здесь представлены следующие настройки: выдержка (**S**), светочувствительность (**ISO**), апертура и диафрагма (**F**), экспозиция (**EV**), фокус (**AF/MF**), баланс белого (**WB**) **4.4**.

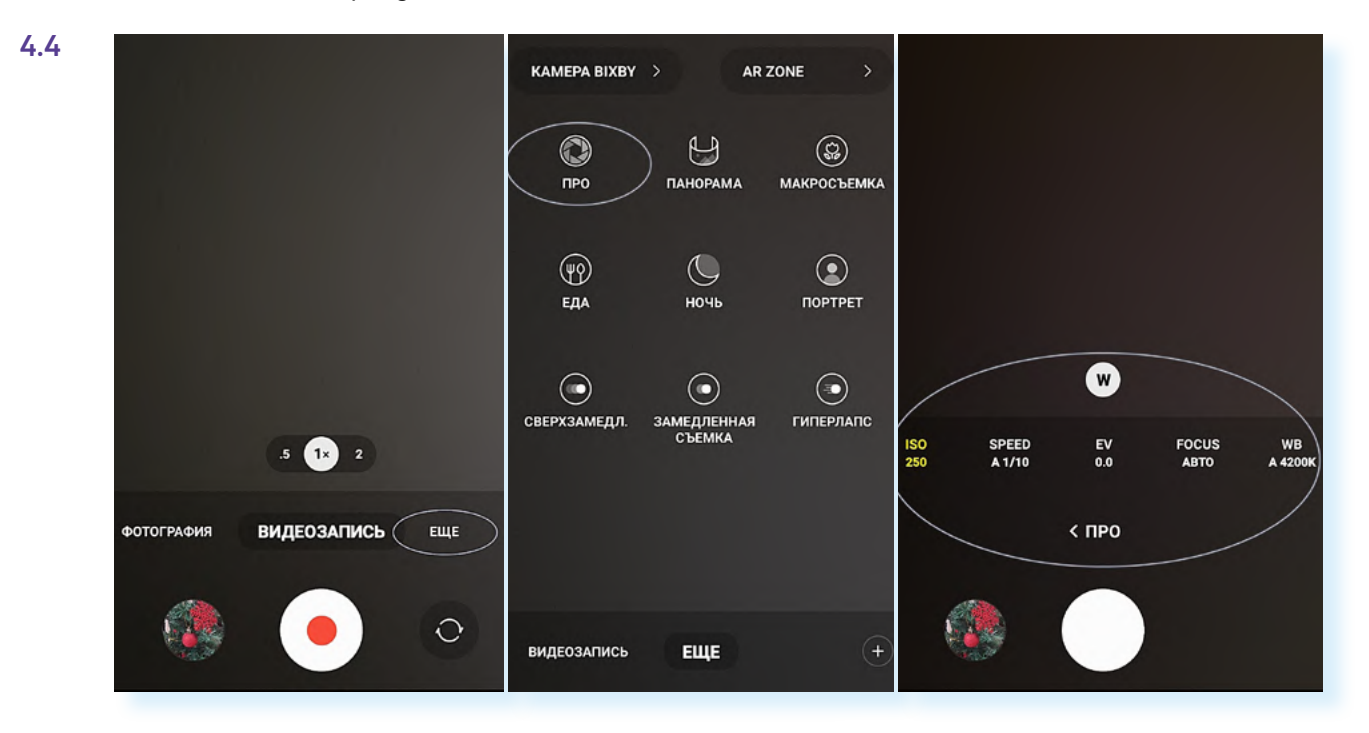

### Настройка параметров камеры смартфона в режиме «Фотография»

Обратите внимание, при переключении между режимами съемки значки в верхней части экрана меняются. У каждого режима есть свои дополнительные настройки.

В начале работы следует сделать настройки в режиме съемки «**Фотография**». Практически у всех камер смартфона, как правило, есть более простые настройки и более сложные для продвинутых фотолюбителей.

Чтобы настроить основные функции камеры, нужно:

- 1. Открыть приложение «Камера».
- 2. Вверху нажать значок «Общие настройки» 4.5.

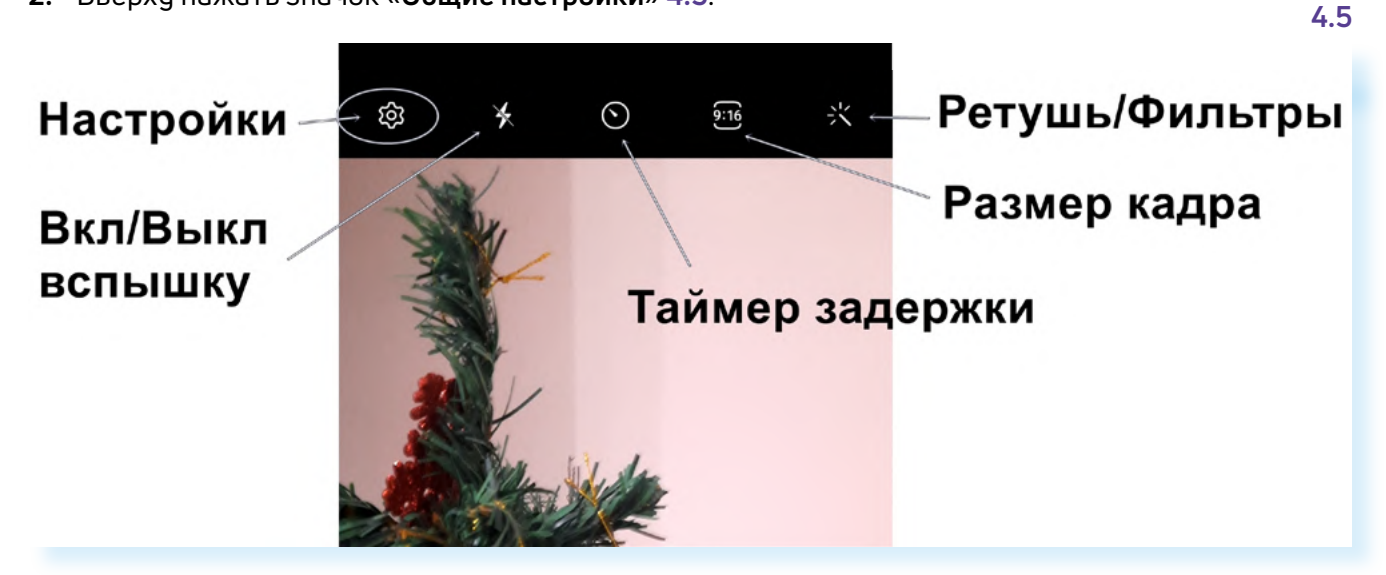

**3.** На открывшейся странице нужно активировать ряд функций. Для того чтобы увидеть все пункты, нужно пролистнуть страницу вверх.

Для включения функции нужно передвинуть ползунок вправо, напротив названия параметра.

Рекомендуется активировать:

- «Оптимизацию кадра»;
- «Рекомендации по снимкам» камера будет подсказывать, как лучше выстроить кадр;
- «Сканирование QR-кодов» при считывании QR-кода на экране появится ссылка на нужное приложение;
- «Стабилизацию видео» исключит дрожание камеры при съемках видео;
- «Авто HDR» автоматически выстроит кадр под освещение;
- «Сетка» включит визуальное отображение «правило третей», когда кадр будет поделен на 9 равных частей.

Также можно включить еще две функции:

- «Геотеги» в этом случае на фото или видео будет отображаться место, где сделан снимок;
- «Видео с высокоэффективным кодированием» видео будет сохраняться в расширении, которое занимает мало места. То есть вы можете снимать большие видео. Но имейте в виду, что не все устройства смогут «прочитать» такой формат. С другой стороны, публиковать такие видео в блогах или социальных сетях можно без проблем, там фото и видео автоматически форматируется под самые оптимальные параметры 4.6.

| < Настройки камеры                                                                 | < Настройки камеры                                                                 |
|------------------------------------------------------------------------------------|------------------------------------------------------------------------------------|
|                                                                                    | Видео с высокоэф. 🧧                                                                |
| Смарт-функции                                                                      | кодированием                                                                       |
| Оптимизация кадра                                                                  | Экономия места без ухудшения качества видео. Видео будут сохранены в формате HEVC. |
| Рекомендации по<br>снимкам                                                         | Стабилизация видео                                                                 |
| Отображение экранных подсказок<br>для получения отличных снимков.                  | Общие                                                                              |
| Сканирование QR-кодов                                                              | Авто HDR<br>Сделайте свои фотографии                                               |
| Фотографии                                                                         | контрастнее благодаря<br>повышенной детализации ярких и<br>темных зон.             |
| Проведите кнопку затвора, чтобы                                                    |                                                                                    |
| Выполнить серийную съемку                                                          | Сетка                                                                              |
| Водяной знак                                                                       | Геотеги ?                                                                          |
| Сжатие фото                                                                        | добавляите теги к фото и –<br>видеозаписям, чтобы видеть, где<br>они сделаны.      |
| Сохранение изображений,                                                            | -13                                                                                |
| снятых в режиме фото, в<br>высокоэффективном формате<br>(HEIF) для экономии места. | Способы съемки                                                                     |

#### Плавающая кнопка затвора

Также бывает, что по умолчанию на камере включена **плавающая кнопка** затвора. В этом случае на экране при включении камеры появляется еще одна кнопка. Уберите ее, чтобы она не мешала **4.7**.

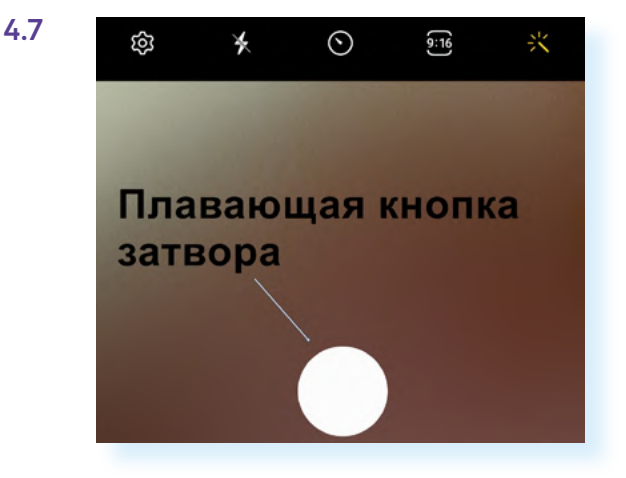

#### Чтобы настроить основные функции камеры, нужно:

- открыть приложение «Камера»;
- вверху нажать значок «Настройки».

Чтобы убрать дополнительную кнопку затвора с экрана:

- 1. Откройте приложение «Камера».
- 2. Нажмите значок настроек вверху.
- 3. Пролистните страницу вверх.
- 4. Нажмите пункт «Способы съемки».
- 5. Деактивируйте функцию «Плавающая кнопка».

#### Вспышка

Если вы делаете снимок при плохом освещении, можно включить **вспышку**. Для этого просто нажмите на значок вспышки вверху **4.8**.

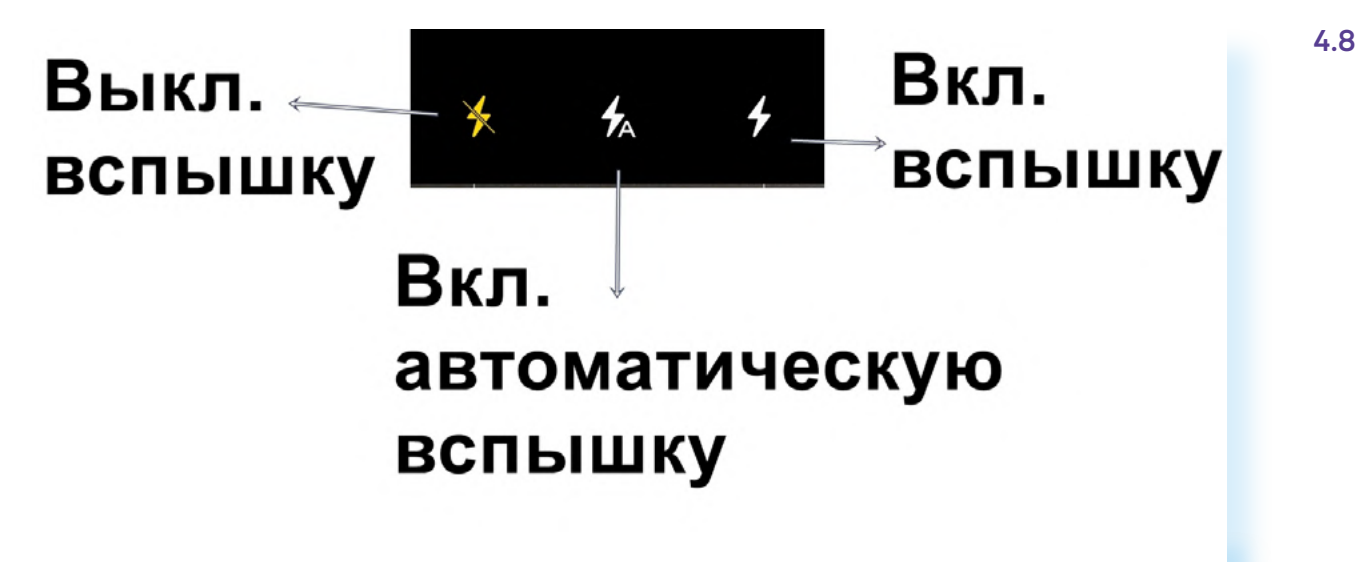

### Ретушь и фильтры

Делая портрет, вы можете подправить изображение или выбрать стиль фотографии.

Иногда вы видите, что объект на экране выглядит блекло, или не отображаются определенные оттенки. Попробуйте воспользоваться **фильтром**. Для этого вверху нажмите кнопку фильтра и ретуши, далее нажмите вверху «**Фильтры**». В нижней части появится лента, которую вы можете передвигать влево. Изображение на экране будет меняться в зависимости от выбранного фильтра. Возможно, вы найдете тот вариант, который улучшит снимок **4.9**.

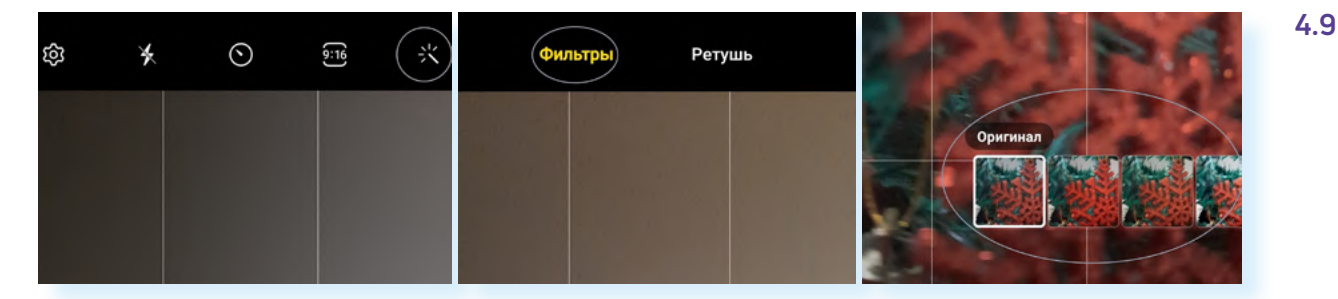

Если вы фотографируете человека, вы можете немного улучшить его внешность:

- в режиме съемки «Фотография» вверху нажмите кнопку фильтра и ретуши, затем выберите «Ретушь»;
- нажмите внизу «Выкл.», чтобы включить функцию.

Далее вы увидите ряд кнопок. Можно подправить тон кожи, подправить линию подбородка, чуть увеличить глаза и поставить максимальную гладкость кожи **4.10**.

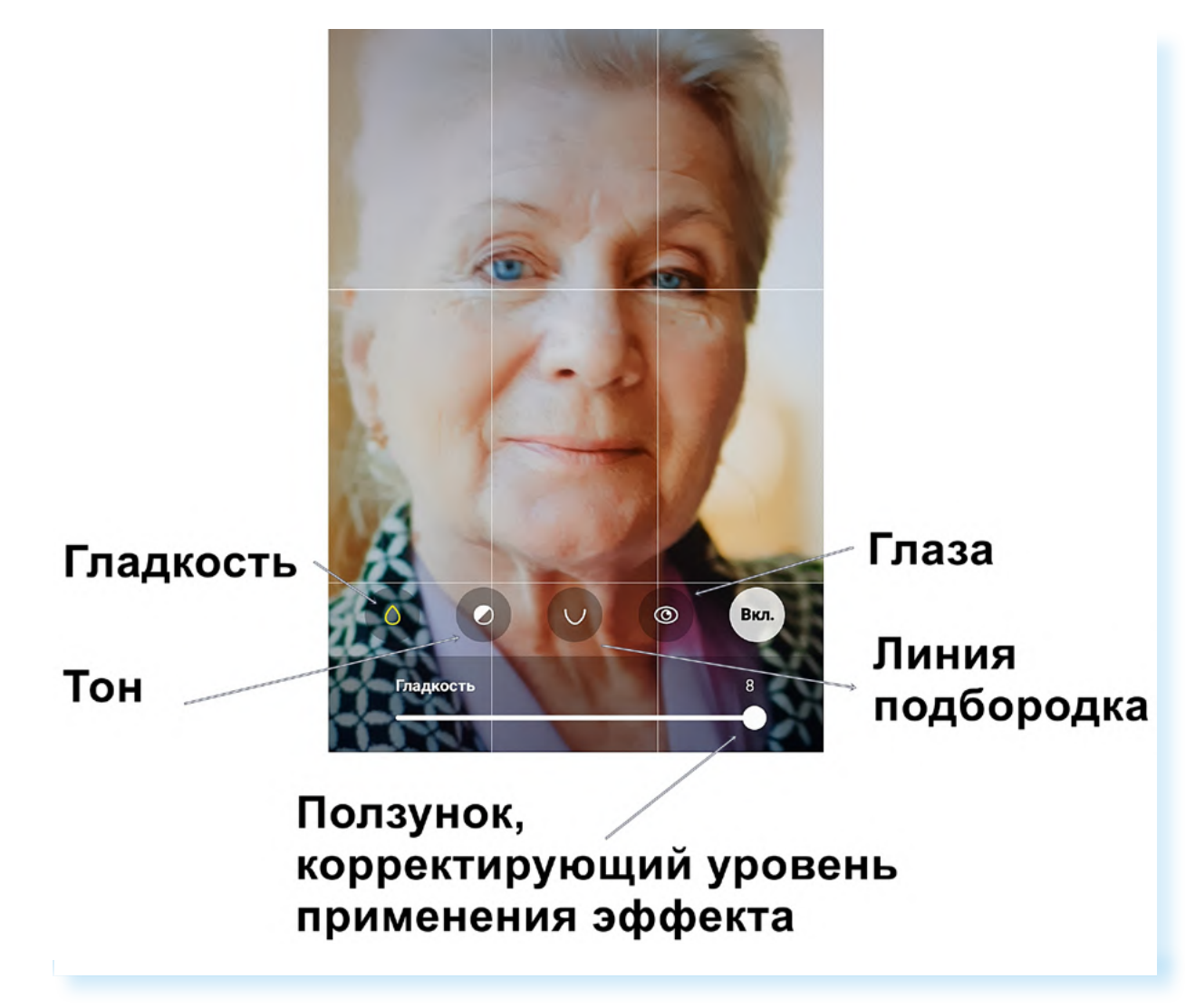

### Настройка в режиме «Видеосъемки»

В целом, настройки в данном режиме будут такими же, как и в режиме «Фотография», но здесь вы можете выбрать качество видео. Чтобы это сделать, нужно вверху нажать на соответствующий значок.

Здесь предлагается выбрать: самое высокое качество – Ultra HD (ультра эйч ди), среднее – Full HD (Фул эйч ди), низкое – HD (эйч ди) 4.11.

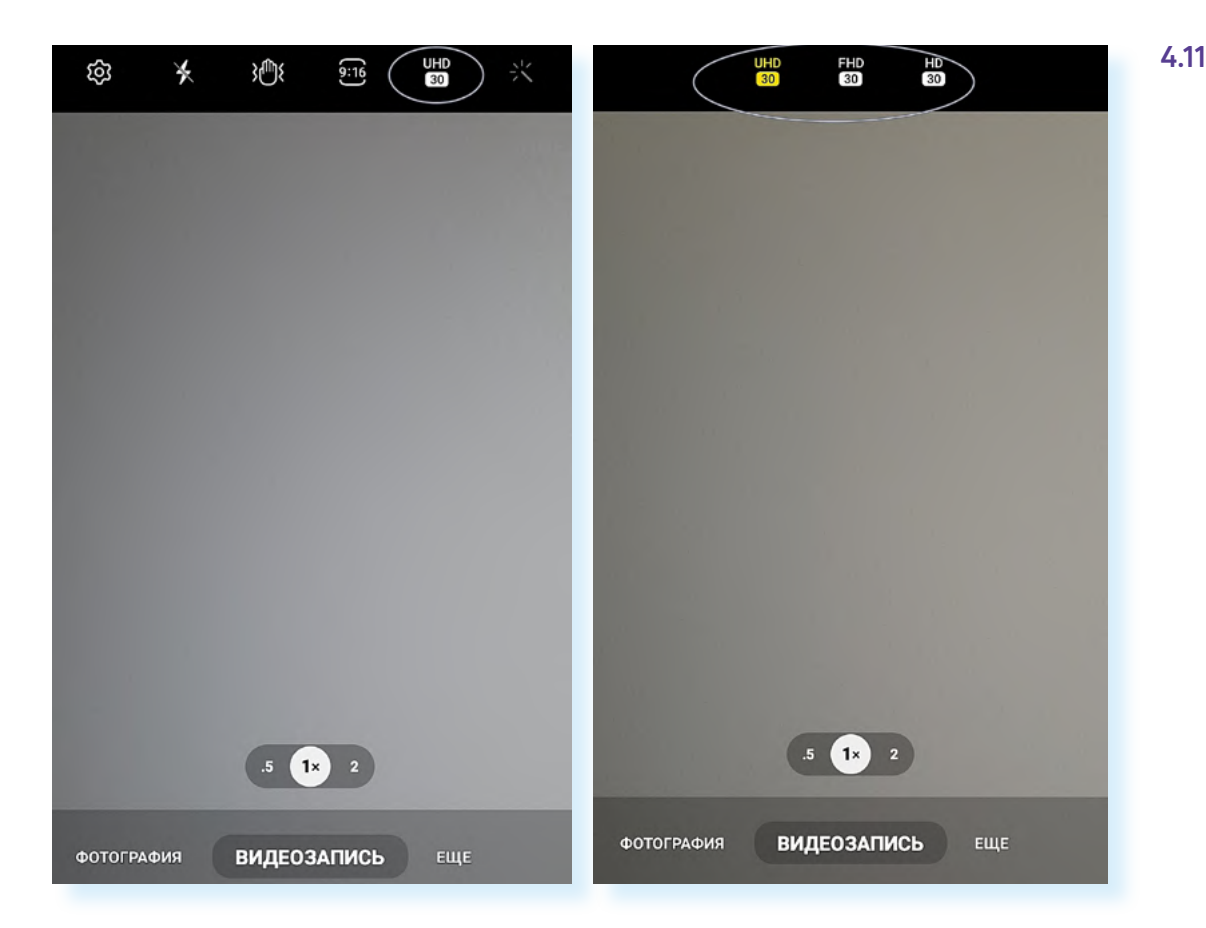

Видео в высоком качестве будут занимать достаточно большой объем памяти смартфона. Обычно по умолчанию стоит качество **Full HD**.

### Настройка фокуса, приближение объекта

На многих смартфонах по умолчанию стоит **автоматическая настройка фокуса** (четкости объекта фотографирования). Но можно и самостоятельно выбрать, где будет фокус. Наведите камеру на объект и нажмите на экране на тот предмет, который должен быть в фокусе – камера подстроится под ваши пожелания.

Также вы можете увеличить объект, раздвинув пальцами картинку до нужного размера. Приближение или удаление объекта камерой называется **Zoom** (зум). Когда вы приближаете объект при фотографировании, используете оптический зум. В камере смартфона качество зума может быть не самым идеальным, но небольшое увеличение делать все равно позволяет. Если хотите сфотографировать объект ближе, лучше поднесите к нему камеру смартфона.

Есть также понятие «**цифрового зума**», применяется уже на сделанном фото. Вы фотографируете, а затем, касаясь пальцами экрана, увеличиваете изображение (раздвигаете картинку) и затем обрезаете. Таким образом, объект на фотографии получится крупным планом.

### Обработка фотографий в приложении «Галерея»

Для обработки получившихся фотографий на смартфон часто устанавливают дополнительные приложения – редакторы фото.

Чтобы перейти к обработке фотографии, нужно:

- открыть приложение «Галерея»;
- выбрать фотографию;
- нажать значок редактора – «карандаш».

Но в самом приложении «**Галерея**» тоже есть функционал для предварительной обработки фото, и его часто бывает вполне достаточно. Вы можете написать текст, подрезать, поставить фильтр, редактировать яркость и цвет и т.д.

Чтобы перейти к обработке фотографии, нужно:

- открыть приложение «Галерея»;
- выбрать фотографию;
- нажать значок редактора «карандаш»;
- откроется страничка с параметрами редактирования 4.12.

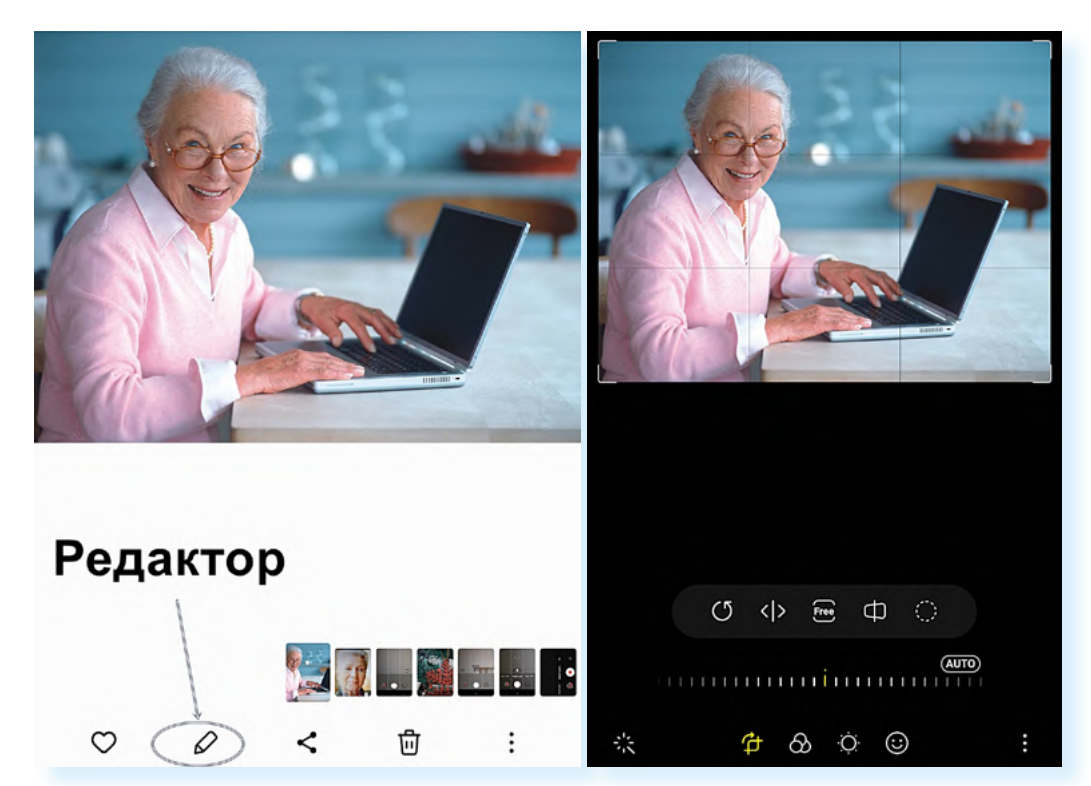

Переходить к различным режимам обработки фото нужно с помощью значков внизу. Здесь шесть кнопок, отвечающих за автоматическое улучшение фотографии, обрезку, установку фильтров, настройки яркости, резкости, добавления текста, рисунка, стикеров и дополнительные инструменты.

Когда вы поочередно нажимаете каждый из этих значков, выше появляются варианты редактирования того или иного параметра. Например, если нам нужно обрезать снимок, мы нажимаем на кнопку **«обрезка**». У фотографии появляется рамка, ее можно подвинуть пальцем до нужных границ, чтобы отрезать лишнее.

Однако вверху есть еще ряд значков. Они позволяют повернуть фотографию, отразить ее зеркально, выделить и затем вырезать лишь часть снимка и т.д. **4.13**.

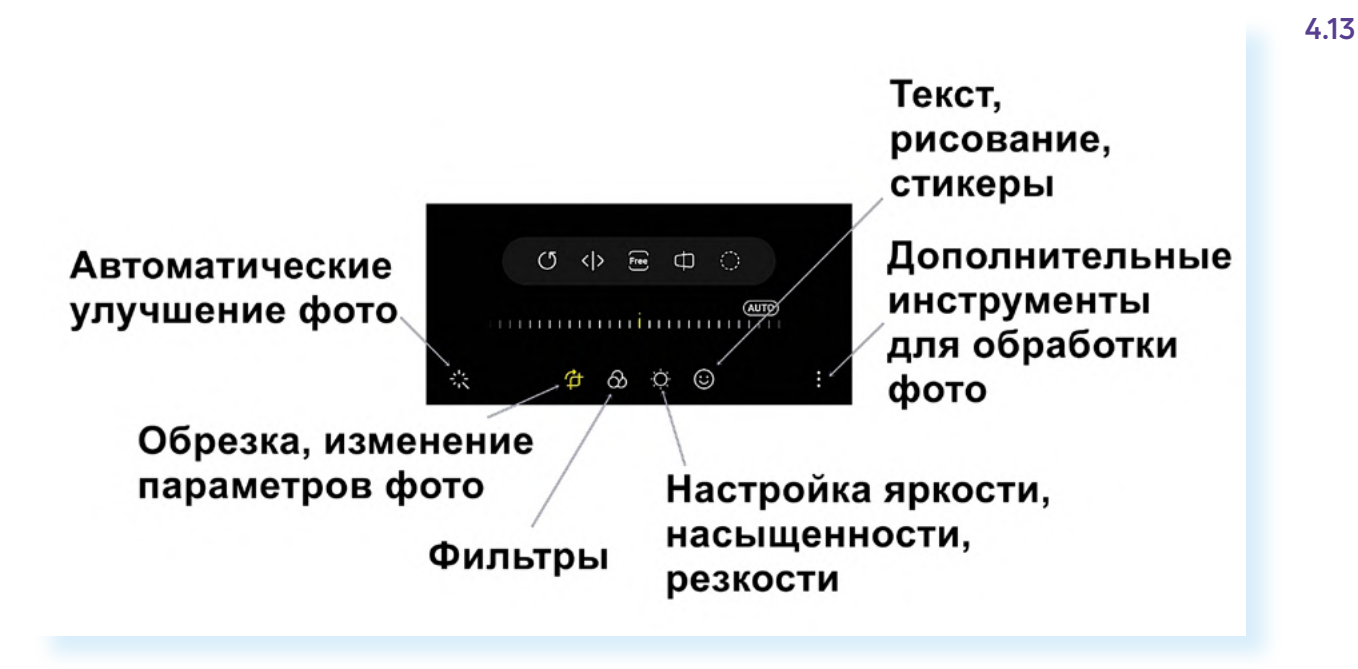

### Настройка яркости

Чтобы осветлить фотографию, нужно нажать кнопку «Настройка яркости» и затем, листая пальцем влево, выбрать нужный параметр. Регулируется он с помощью ползунка внизу **4.14**.

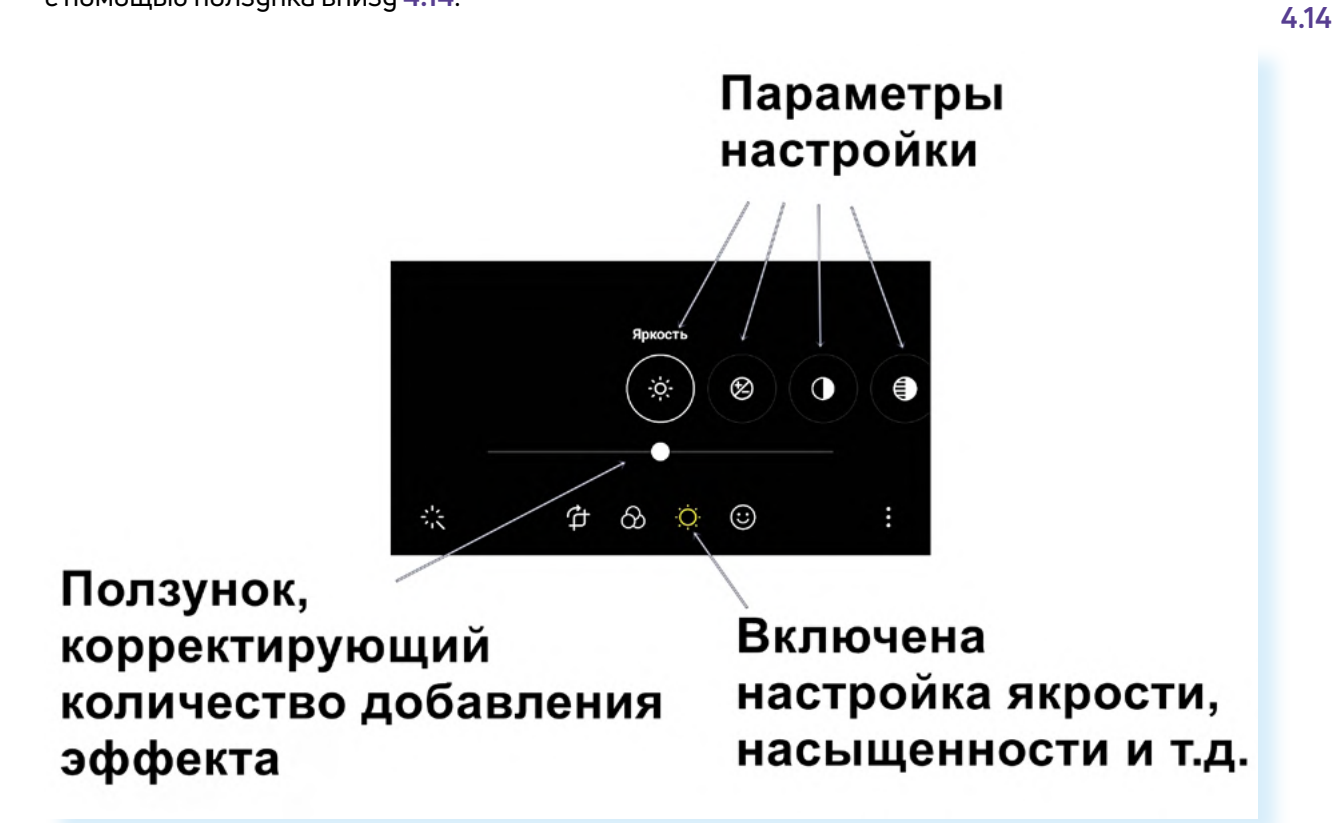

После выбора нужного параметра не забудьте вверху нажать «Сохранить».

### Настройка фильтра

Вы можете перейти к настройке фильтра. Принцип работы будет такой же, как и с применением настроек яркости:

- 1. Нажмите на кнопку выбора фильтра внизу.
- **2.** Чуть выше появятся параметры, варианты фильтров. Листайте их влево.
- **3.** Откорректируйте количество добавленного эффекта с помощью ползунка.
- 4. Затем нужно будет нажать «Сохранить».

#### Автоматическое улучшение фотографии

Примените автоматические настройки – для этого нажмите на кнопку «Автоматическое улучшение фотографии».

#### Добавление текста на фотографию

Чтобы добавить текст:

- в режиме редактирования фотографии выберите внизу параметр «Рисование. Стикеры. Текст»;
- нажмите «Текст»;
- откроется панель с элементами для написания текста и клавиатура;
- наберите текст. Есть возможность выбрать цвет текста; вы можете увеличить или уменьшить рамку, в которую вписываете текст, переместить ее в нужное место на картинке или даже удалить, нажав на значок «Корзина» 4.15.

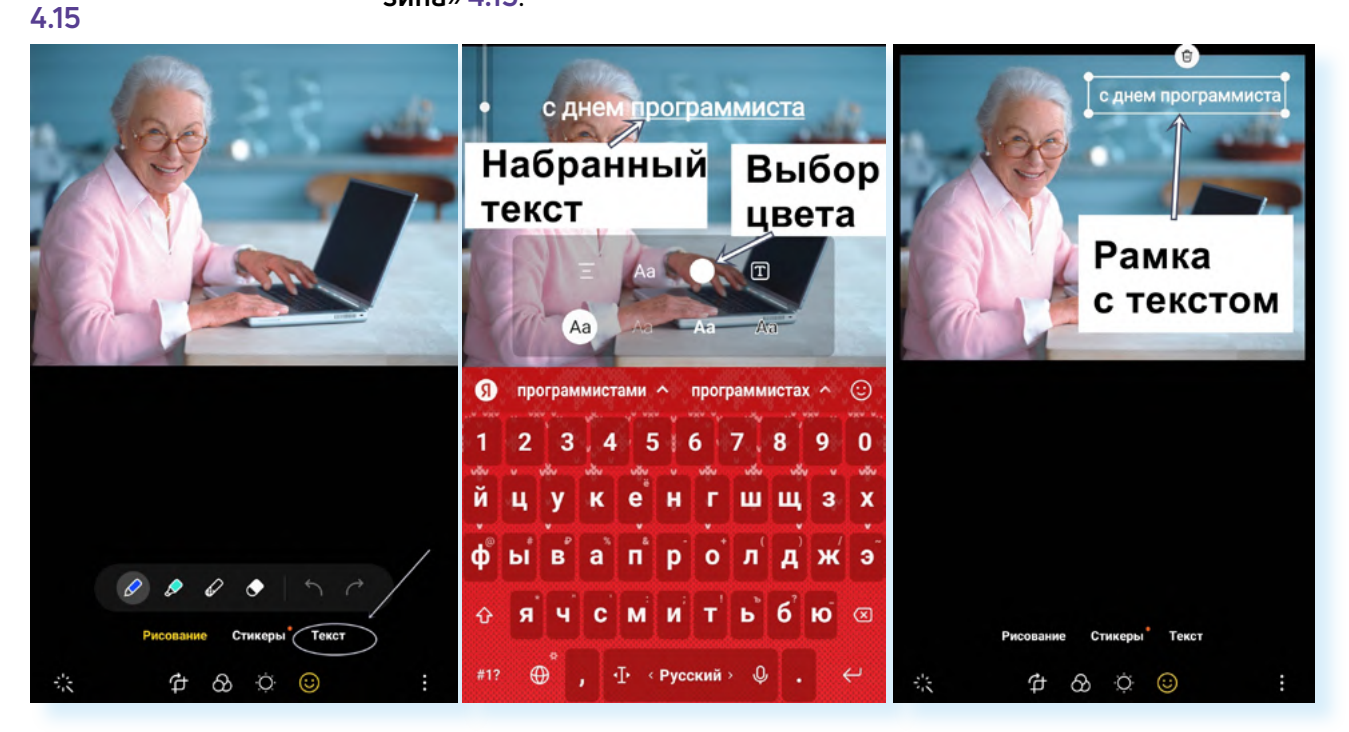

После нажмите вверху «Готово».

### Ретуширование фотографии

Чтобы улучшить черты лица на фотографии, нужно в режиме редактирования фотографии выбрать значок «Меню» и далее «Эффекты ретуши» 4.16.

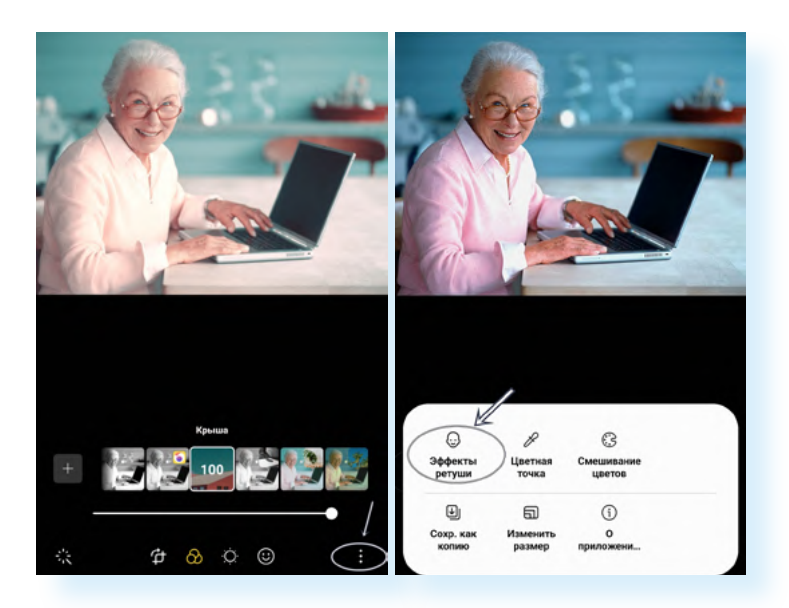

Далее откроется панель инструментов. Выбирая инструменты, вы можете убрать морщины (параметр «**Гладкость**»), высветлить или затемнить тон кожи, подкорректировать линию подбородка, сделать более яркий взгляд, размыть фон сзади и т.д. Количество добавления того или иного эффекта корректируйте с помощью ползунка внизу, передвигая его вправо **4.17**.

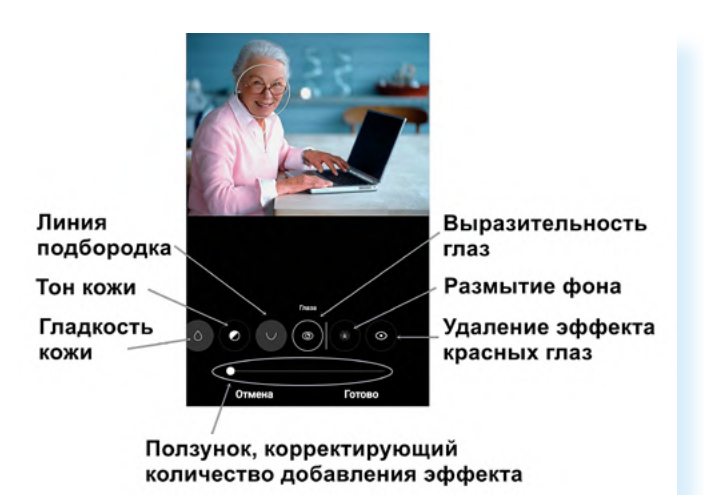

## Мобильные приложения для обработки фотографий

Обработать и подретушировать фотографии можно и в приложениях для обработки фото. Их можно поискать в магазине приложений. В поиске впишите запрос **«обработка фото»** и увидите в результатах ряд приложений. Но, как правило, они платные или частично платные, то есть ряд функций платные, ряд – бесплатные. Попробуйте установить некоторые и опробовать их. 4.17

Принцип обработки фото будет примерно тот же, что и в приложении «**Галерея**»: открываете приложение, добавляете свое фото и переходите в режим редактирования. Возможно, в других приложениях будет несколько больше эффектов или качественнее ретушь.

#### Смешивание фотографий

Например, есть приложение **Ultimate Photo Mixer** – фотомикшер, где вы можете смешивать изображения, накладывая одно на другое. Предположим, вы хотели бы разместить свое фото на каком-либо фоне. Для этого:

- скачайте приложение Ultimate Photo Mixer из магазина приложений.
  Откройте его;
- предоставьте разрешение доступа к фотографиям;
- добавьте сначала фото, которое будете смешивать с другой картинкой. Нажмите внизу «Фото»;
- выберите «Галерея»;
- укажите приложение, в котором будете выбирать фото. Нажмите «Галерея» 4.18.

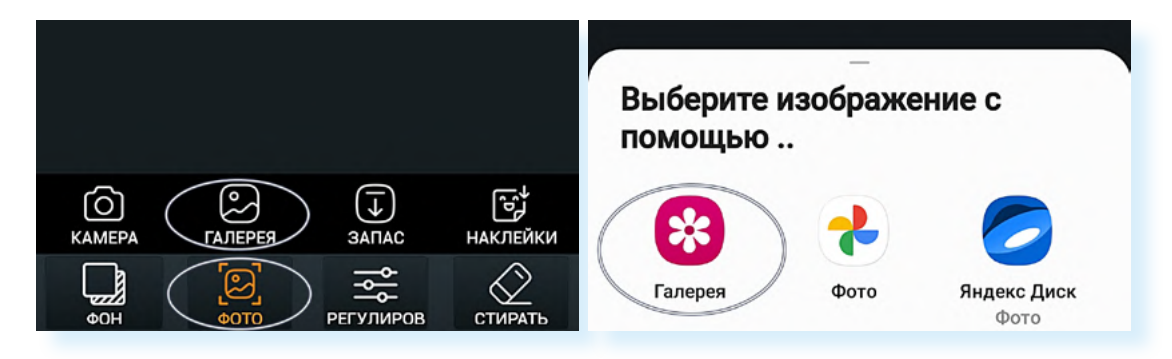

Далее откроется приложение «**Галерея**». Выберите фотографию, которую будете смешивать. Вам предложат предварительно ее отредактировать: повернуть, отзеркалить или подрезать. Чтобы перейти к следующему шагу, нужно нажать на галочку – кнопка «**Готово**» **4.19**.

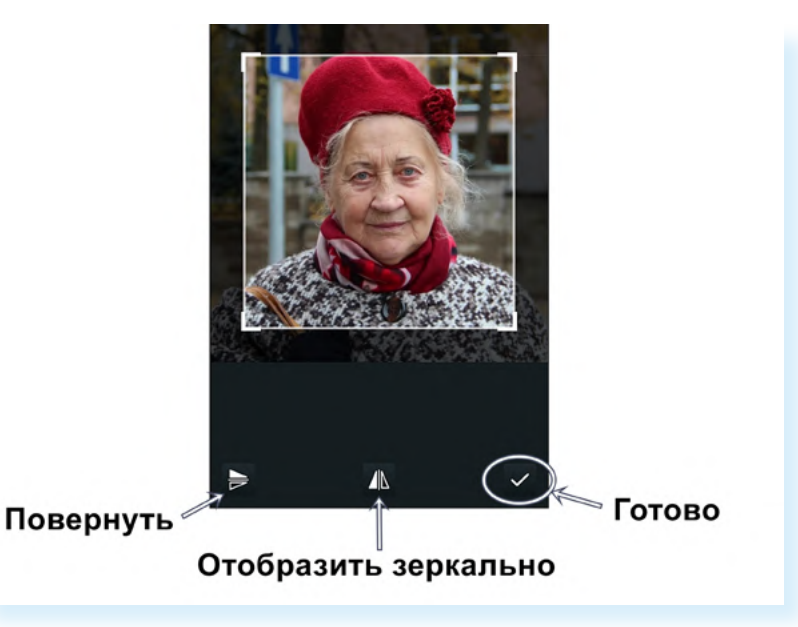

4.19

В приложение добавилась ваша фотография. Теперь выберите для нее фон – нажмите внизу «**Фон**». Здесь предложено несколько вариантов:

- открыть камеру и сделать фото;
- выбрать фотографию для фона из готовых (в «Галерее» устройства);
- сделать фон из цвета;
- подобрать картинку из готовых фонов, которые есть в приложении.

Чтобы выбрать фон из предлагаемых приложением вариантов, нажмите «Запас». Откроется страница с готовыми фонами (к сожалению, не все из них можно скачать в бесплатной версии). Выбрать можно из фонов вверху – мы можем их листать влево 4.20.

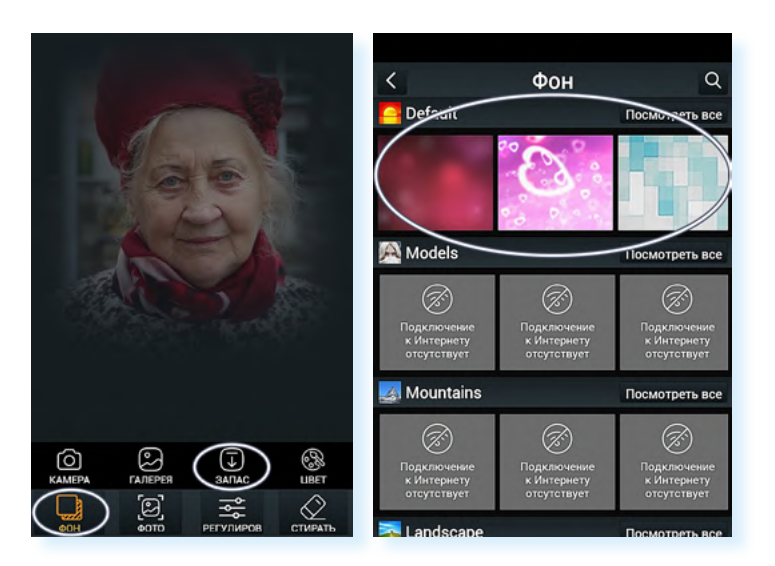

Выбрав нужный фон, нажмите на него пальцем. Вам также предложат его редактировать. Потянем рамку за уголки и заполним картинкой весь экран, потому что данный фон будет основным. Затем нажмем на галочку – кнопка «Готово».

Картинка наложилась на фото. Отрегулируйте количество эффекта – нажмите «**Регулировка**». Появятся два параметра яркости и степени смешения. Регулировать эффекты можно, передвигая ползунки **4.21**.

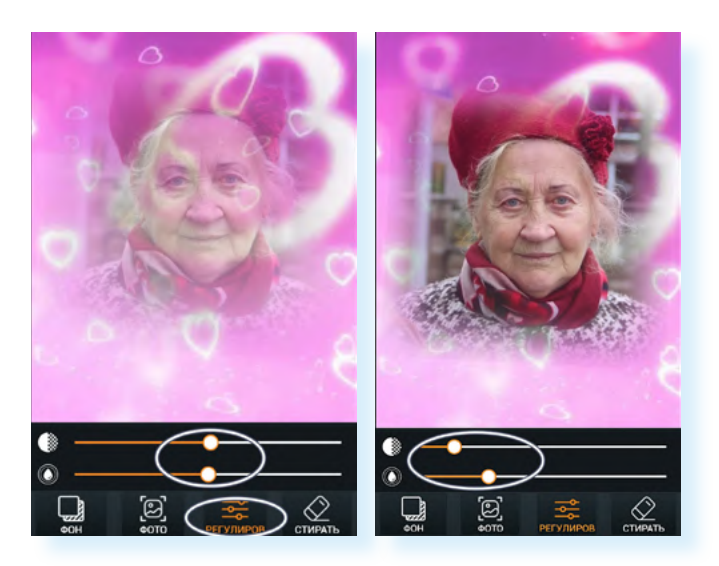

4.20

После получения нужного эффекта нажмите вверху галочку – кнопка «Готово». Вы перейдете в раздел редактирования. Теперь вы можете усилить эффект, обрезать фотографию, повернуть ее, добавить фильтр, наложить дополнительный эффект, поставить рамочку, смайлик, написать текст.

Чтобы разместить на картинке смайлик, нужно:

- внизу нажать «Наклейка»;
- выбрать смайлик. Пальцем переместите смайлик в нужное место. Потянув за угол рамки смайлика, сделайте его меньше. Передвигая ползунок внизу, отрегулируйте яркость смайлика;
- вверху нажмите галочку кнопка «Готово» 4.22.

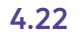

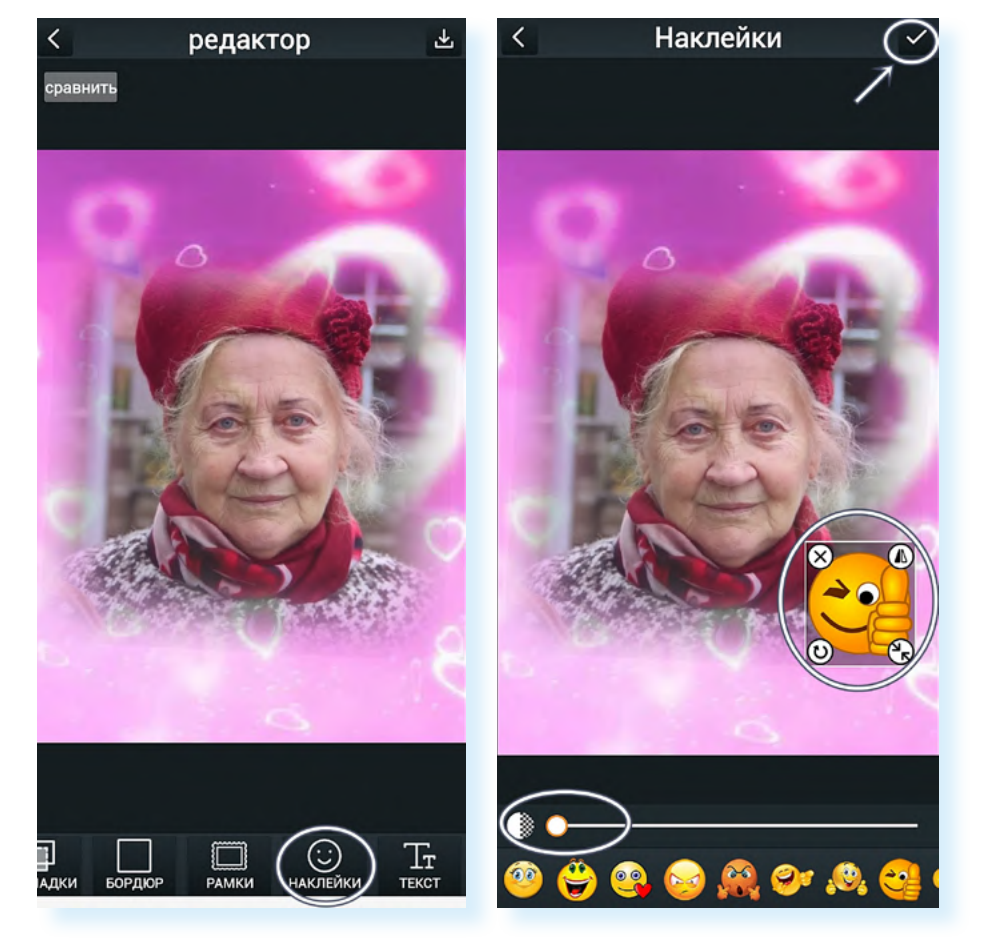

Если получившаяся картинка вас устраивает, вверху нажмите значок «Скачать» 4.23.

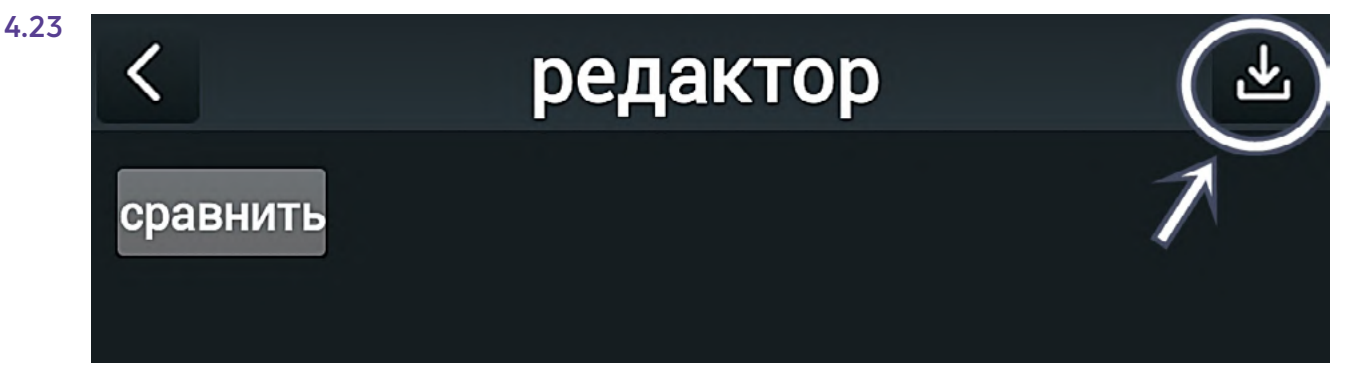

Ultimate Photo Mixer – приложение платное. При бесплатном его использовании вам будут показывать рекламу. Закройте ее, нажав вверху крестик, и нажмите «OK». Фото сохранится у вас на устройстве в приложении «Галерея».

### Контрольные вопросы

- **1.** На какие параметры смартфона нужно обратить внимание тем, кто увлекается фотографией?
- 2. Какие внешние факторы влияют на качество снимка?
- 3. В каком приложении можно настроить камеру смартфона?
- **4.** Какие возможности для обработки фотографий есть в приложении «**Галерея**»?
- 5. Что позволяет сделать инструмент «Ретушь»?
- 6. Какие еще есть варианты обработки фотографий?

2